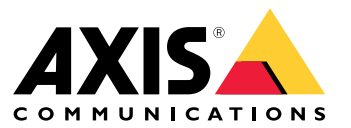

Podręcznik użytkownika

### Instalacja

## Instalacja

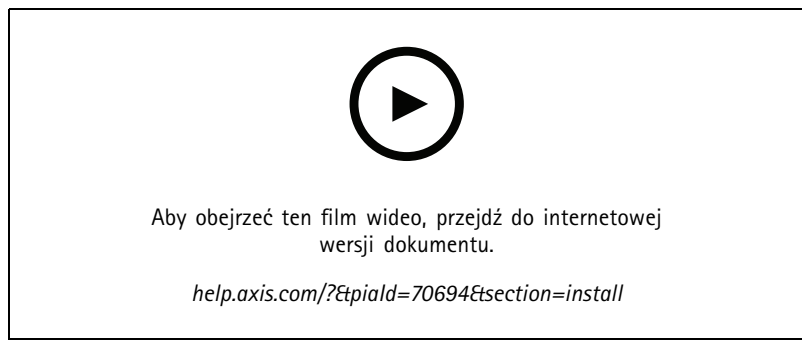

Film instruktażowy dotyczący montażu AXIS A4120-VE Reader with Keypad

#### Okablowanie

Podłącz przewody czytnika do kontrolera drzwi według informacji znajdujących się w tabeli.

| AXIS A4020-E<br>AXIS A4120-E | AXIS A1001 | Inne kontrolery drzwi Axis |
|------------------------------|------------|----------------------------|
| В                            | A          | В                          |
| А                            | В          | А                          |
| +                            | 12 V       | 12 V                       |
| -                            | -          | -                          |

#### Konfiguracja urządzenia

#### Konfiguracja urządzenia

Urządzenie fabrycznie działa jako standardowy czytnik OSDP. W aplikacji AXIS Camera Station Secure Entry można uzyskać dostęp do jego poszczególnych funkcji i zmienić ustawienia. Poniżej przedstawiono przykład konfiguracji urządzenia przy użyciu AXIS Camera Station Secure Entry.

#### Szyfrowana komunikacja

#### Bezpieczny kanał OSDP

AXIS Camera Station Secure Entry obsługuje bezpieczny kanał OSDP (Open Supervised Device Protocol), który umożliwia szyfrowanie komunikacji pomiędzy kontrolerem i czytnikami Axis.

Włączanie bezpiecznego kanału OSDP dla całego systemu:

- 1. Przejdź do Configuration > Access control > Encrypted communication (Konfiguracja > Kontrola dostępu > Komunikacja szyfrowana).
- 2. Podaj główny klucz szyfrowania i kliknij OK.
- 3. Włącz OSDP Secure Channel (Bezpieczny kanał OSDP). Opcja ta jest dostępna tylko po wprowadzeniu głównego klucza szyfrowania.
- 4. Domyślnie główny klucz szyfrowania generuje klucz bezpiecznego kanału OSDP. Aby ręcznie ustawić klucz bezpiecznego kanału OSDP:
  - 4.1 W obszarze OSDP Secure Channel (Bezpieczny kanał OSDP) kliknij 🧖 .
  - 4.2 Wyczyść opcję Use main encryption key to generate OSDP Secure Channel key (Użyj głównego klucza szyfrowania, aby wygenerować klucz bezpiecznego kanału OSDP).
  - 4.3 Wpisz klucz bezpiecznego kanału OSDP, a następnie kliknij OK.

Aby włączyć lub wyłączyć bezpieczny kanał OSDP dla konkretnego czytnika, zobacz Drzwi i strefy.

Specyfikacje

## Specyfikacje

### Przegląd produktów

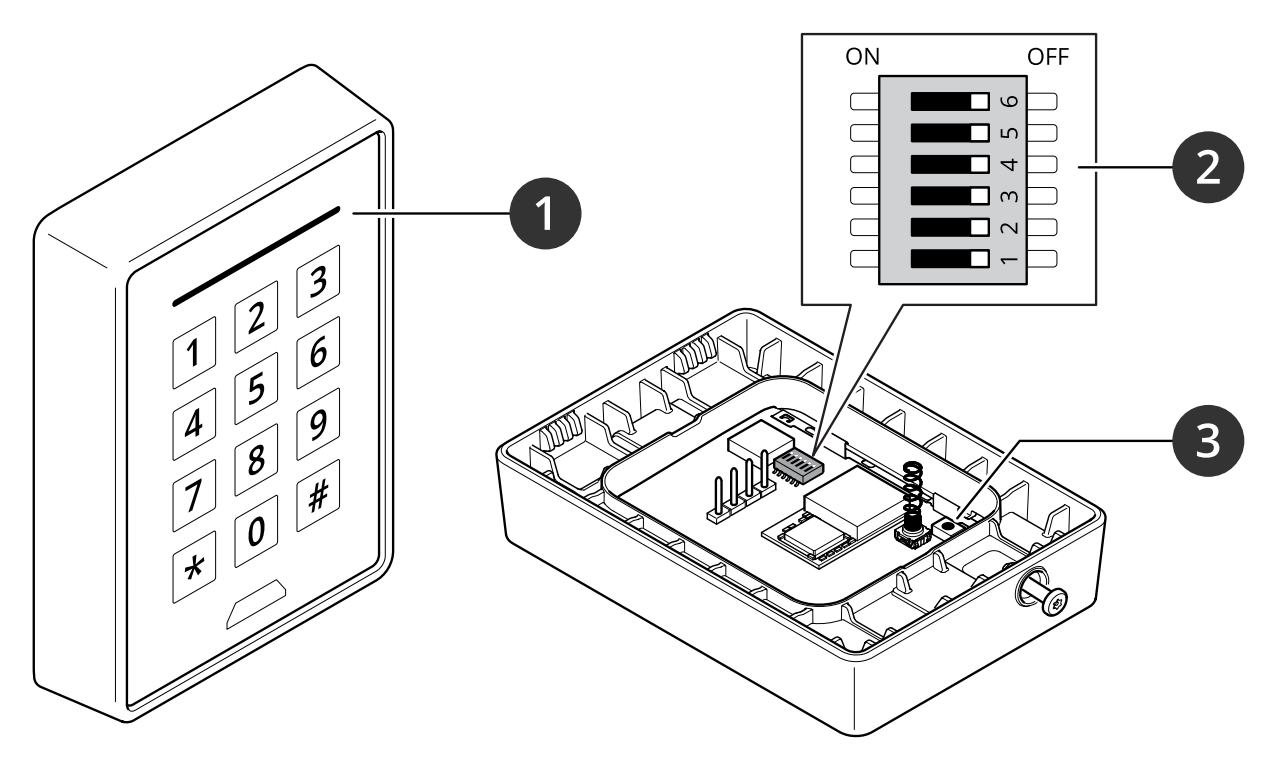

- Pasek wskaźnika czytnika kart 1
- Mikroprzełączniki (DIP) Przycisk kontrolny 2
- 3

### Pasek wskaźnika czytnika kart

| Zachowanie     | Status                                  |
|----------------|-----------------------------------------|
| Czerwona, miga | Oczekiwanie na połączenie z kontrolerem |

#### Mikroprzełączniki (DIP)

| Przełącznik DIP | Ustawienia domyślne | Funkcje                                                                       |
|-----------------|---------------------|-------------------------------------------------------------------------------|
| 1               | Wył.                | OSDP address (Adres OSDP):                                                    |
| 2               | Wył.                | $Off + Off = 0^*$<br>Off + On = 1<br>On + Off = 2<br>On + On = 3              |
| 3               | Wył.                | Zakończenie RS485, Off = aktywne                                              |
| 4               | Wył.                | Tryb dla osób niedowidzących**                                                |
| 5               | Wył.                | Podświetlenie klawiatury, On = zawsze<br>włączone, Off = sterowane przez OSDP |

# Specyfikacje

| 6                                                                                                    | Wył. | Tryb bezpieczny*** |  |  |
|----------------------------------------------------------------------------------------------------|------|--------------------|--|--|
| * Jeżeli przełączniki nr 1 i 2 są ustawione jako wyłączone, można użyć polecenia osdp_COMSET, aby zmienić adres.<br>** W trybie dla osób niedowidzących dodawane jest opóźnienie przed zarejestrowaniem naciśnięcia klawisza. Tryb dla osób<br>niedowidzących należy włączać tylko jeżeli na urządzeniu jest zainstalowana etykieta alfabetu Braille'a AXIS TA4401.<br>*** Gdy tryb bezpieczny jest włączony, czytnik nie zezwoli na nieszyfrowaną komunikację. Patrz . |      |                    |  |  |

### Przyciski

#### Przycisk kontrolny

Przycisk ten służy do:

• Przywracania domyślnych ustawień fabrycznych produktu. Patrz .

### Prędkość transmisji

Domyślna wartość szybkości transmisji to 9600. Aby ją zmienić, użyj polecenia osdp\_COMSET.

#### Rozwiązywanie problemów -

#### Rozwiązywanie problemów -

#### Przywróć domyślne ustawienia fabryczne

Opcja resetowania do domyślnych ustawień fabrycznych powoduje przywrócenie wszystkich ustawień fabrycznych produktu.

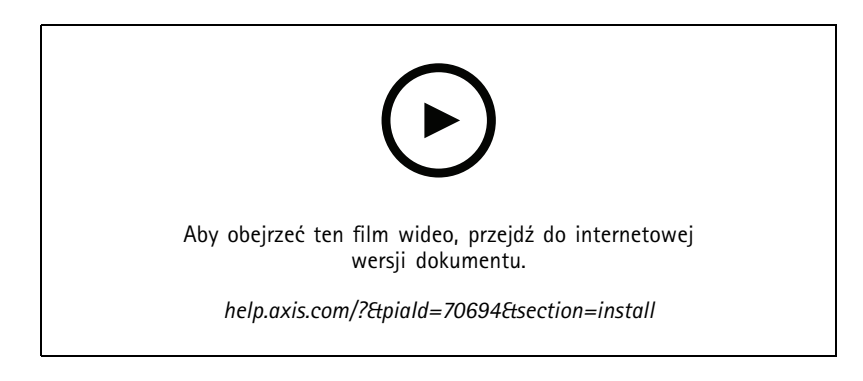

- 1. Zdejmij urządzenie z płyty tylnej. To spowoduje odłączenie zasilania od urządzenia.
- 2. Zdejmij złącze z płyty tylnej.
- 3. Użyj tępego narzędzia, aby nacisnąć i przytrzymać przycisk kontrolny podczas ponownego podłączania zasilania przez podłączenie bloku złączy do styków urządza. Patrz . Po ponownym podłączeniu zasilania usłyszysz krótki sygnał dźwiękowy. Będzie on oznaczał, że został naciśnięty przycisk kontrolny.
- 4. Przytrzymaj naciśnięty przycisk kontrolny przez kilka sekund.
- 5. Zwolnij przycisk Control. Usłyszysz sygnał dźwiękowy. Będzie on oznaczał przywrócenie ustawień fabrycznych w urządzeniu.
- 6. Włóż blok złączy na swoje miejsce na płycie tylnej.
- 7. Zawieś urządzenie na płycie tylnej i zatrzaśnij powoli moduł.

Podręcznik użytkownika AXIS A4120-E Reader with Keypad © Axis Communications AB, 2021 - 2024 Wer. M4.2 Data: Listopad 2024 Nr katalogowy T10177621